La collezione Fondo Paola Lombroso Carrara (Zia Mariù) è disponibile a questo link:

https://www.byterfly.eu/islandora/object/ftbarolo:carrara

Si tratta di 196 fascicoli digitalizzati del Bollettino delle Bibliotechine Rurali di proprietà della Fondazione Tancredi di Barolo

|                                                                                                    | Follow The Byterfly And Enjoy Open Knowledge Policy Collections Providers Exhibitions Contact                                                                                                    |
|----------------------------------------------------------------------------------------------------|----------------------------------------------------------------------------------------------------|
| Search Term                                                                                                    | in (All providers (full-text) V Search                                                                                                    |
|                                                                                                    | Fondo Paola Lombroso Carrara (Zia Mariù)                                                                                                    |
| The second second secon | comprende illustrazioni originali, materiali d'archivio e documenti inerenti in particolare alla storia delle Bibliotechine Scolastiche                                                                                                    |
|                                                                                                    | Rurali, che permettono di ricostruire la storia del progetto, evidenziandone le finalità educative e sociali; tra i materiali di particolare<br>interesse artistico, vi sono i disegni originali realizzati da illustratori come Attilio Mussino, Eugenio Golia e altri per le cartoline di<br>propaganda delle Bibliotechine scolastiche e la straordinaria collezione di libri pop-up realizzati manualmente nei primi anni del '900<br>e ispirati alle illustrazioni di Attilio Mussino.                                |
| • Decade: 1910                                                                                                    | Rurali, che permettono di ricostruire la storia del progetto, evidenziandone le finalità educative e sociali; tra i materiali di particolare<br>interesse artistico, vi sono i disegni originali realizzati da illustratori come Attilio Mussino, Eugenio Golia e altri per le cartoline di<br>propaganda delle Bibliotechine scolastiche e la straordinaria collezione di libri pop-up realizzati manualmente nei primi anni del '900<br>e ispirati alle illustrazioni di Attilio Mussino.<br>196 object                  |
| <ul> <li>Decade: 1910-</li> <li>Decade: 1920-</li> </ul>                                                                                                    | Rurali, che permettono di ricostruire la storia del progetto, evidenziandone le finalità educative e sociali; tra i materiali di particolare<br>interesse artistico, vi sono i disegni originali realizzati da illustratori come Attilio Mussino, Eugenio Golia e altri per le cartoline di<br>propaganda delle Bibliotechine scolastiche e la straordinaria collezione di libri pop-up realizzati manualmente nei primi anni del '900<br>e ispirati alle illustrazioni di Attilio Mussino.<br>196 object<br>-1919         |
| <ul> <li>Decade: 1910-</li> <li>Decade: 1920-</li> <li>Decade: 1930-</li> </ul>                                                                                                    | Rurali, che permettono di ricostruire la storia del progetto, evidenziandone le finalità educative e sociali; tra i materiali di particolare<br>interesse artistico, vi sono i disegni originali realizzati da illustratori come Attilio Mussino, Eugenio Golia e altri per le cartoline di<br>propaganda delle Bibliotechine scolastiche e la straordinaria collezione di libri pop-up realizzati manualmente nei primi anni del '900<br>e ispirati alle illustrazioni di Attilio Mussino.<br>196 objec<br>-1919<br>-1929 |
| <ul> <li>Decade: 1910-</li> <li>Decade: 1920-</li> <li>Decade: 1930-</li> <li>Decade: 1930-</li> <li>Decade: 1940-</li> </ul>                                                                                                    | Rurali, che permettono di ricostruire la storia del progetto, evidenziandone le finalità educative e sociali; tra i materiali di particolare<br>interesse artistico, vi sono i disegni originali realizzati da illustratori come Attilio Mussino, Eugenio Golia e altri per le cartoline di<br>propaganda delle Bibliotechine scolastiche e la straordinaria collezione di libri pop-up realizzati manualmente nei primi anni del '900<br>e ispirati alle illustrazioni di Attilio Mussino.<br>196 objec<br>               |

Per effettuare una ricerca libera inserire nel campo *search term* cosa si desidera cercare, se più parole delimitarle con le virgolette, la ricerca avviene all'interno di tutta la biblioteca digitale Byterfly quindi può restituire risultati anche di documenti diversi dal bollettino.

Ad esempio se cerchiamo "Maria Lussana" trova 66 risultati in diversi bollettini

| ALLA                                                                                                    | Folle                | ow The Byterfly And Enjoy Open Knowledge Policy Collections Pro                                                                                                    | viders Exhibitions Contac                                                                    |
|----------------------------------------------------------------------------------------------------|----------------------|----------------------------------------------------------------------------------------------------|----------------------------------------------------------------------------------------------|
| Search Term                                                                                                    | "Maria Lussana"      | in (All providers (full-text)                                                                                                    | <ul> <li>✓ Search</li> </ul>                                                                 |
| Home » "Maria Lus                                                                                                    | sana" <sup>(x)</sup> | 4                                                                                                    |                                                                                              |
|                                                                                                    |                      | Search results                                                                                                    |                                                                                              |
| (1 - 20 of 66)                                                                                                    |                      |                                                                                                    | Book                                                                                         |
|                                                                                                    |                      | 1 2 3 4 next> last »                                                                                                    | Bollettino delle Bibliotechine Rurali ((<br>(5)     Bollettino delle Bibliotechine Rurali () |
| DAME NOW                                                                                                    | Book                 | Bollettino delle Bibliotechine Rurali (14)                                                                                                    | (4)                                                                                          |
| Source Garder Arts of States                                                                                                    | Title/Page           | Page 6                                                                                                    | Bollettino delle Bibliotechine Rurali (1     (4)                                             |
| Sector States                                                                                                    | Date                 | 1912                                                                                                    | Bollettino delle Bibliotechine Rurali (C                                                     |
|                                                                                                    | Text                 | procurata. Sono confusa, confusa ancora, lo vedrai anche dal modo in cui ti ho scritto.                                                                                            | Bollettino delle Bibliotechine Rurali (C                                                     |
|                                                                                                    |                      | Vedo e sento sempre i miei bimbi dietro il passaggio a livello che mi salutavano, che                                                                                              | (3)                                                                                          |
| STATINE MORES                                                                                                    |                      | cantavano e Maria, la buona e santa giovane, che sagrifica tutto tutto per loro. Addio zia<br>Mariù Sara Aprile. Roma. 3-X-912. I magnifici calendari di Maria Lussana Non ve l'ho | Show more                                                                                    |
|                                                                                                    |                      | ancora detto (voi non sapete                                                                                                    | Date                                                                                         |
|                                                                                                    |                      |                                                                                                    | 1911 - 1921                                                                                  |
| He Court His State                                                                                                    | Book                 | Bollettino delle Bibliotechine Rurali (07)                                                                                                    | (decades)                                                                                    |
| Bellemine forte Ethiosection Ramali<br>and another to approximate the second second secon | Title/Page           | Page 1                                                                                                    |                                                                                              |
| these are up to Carlo and the second second                                                                                                    | Dato                 | 1012                                                                                                    |                                                                                              |

Se ne seleziono uno, ad esempio https://www.byterfly.eu/islandora/object/librib%3A1185287#mode/2up

Ho l'indicazione di dove si trova il nome nel testo (freccia rossa) e cliccando sulla spunta blu posso andare alla pagina corrispondente.

Da qui ho la possibilità di scaricare tutto il bollettino in pdf (freccia blu)

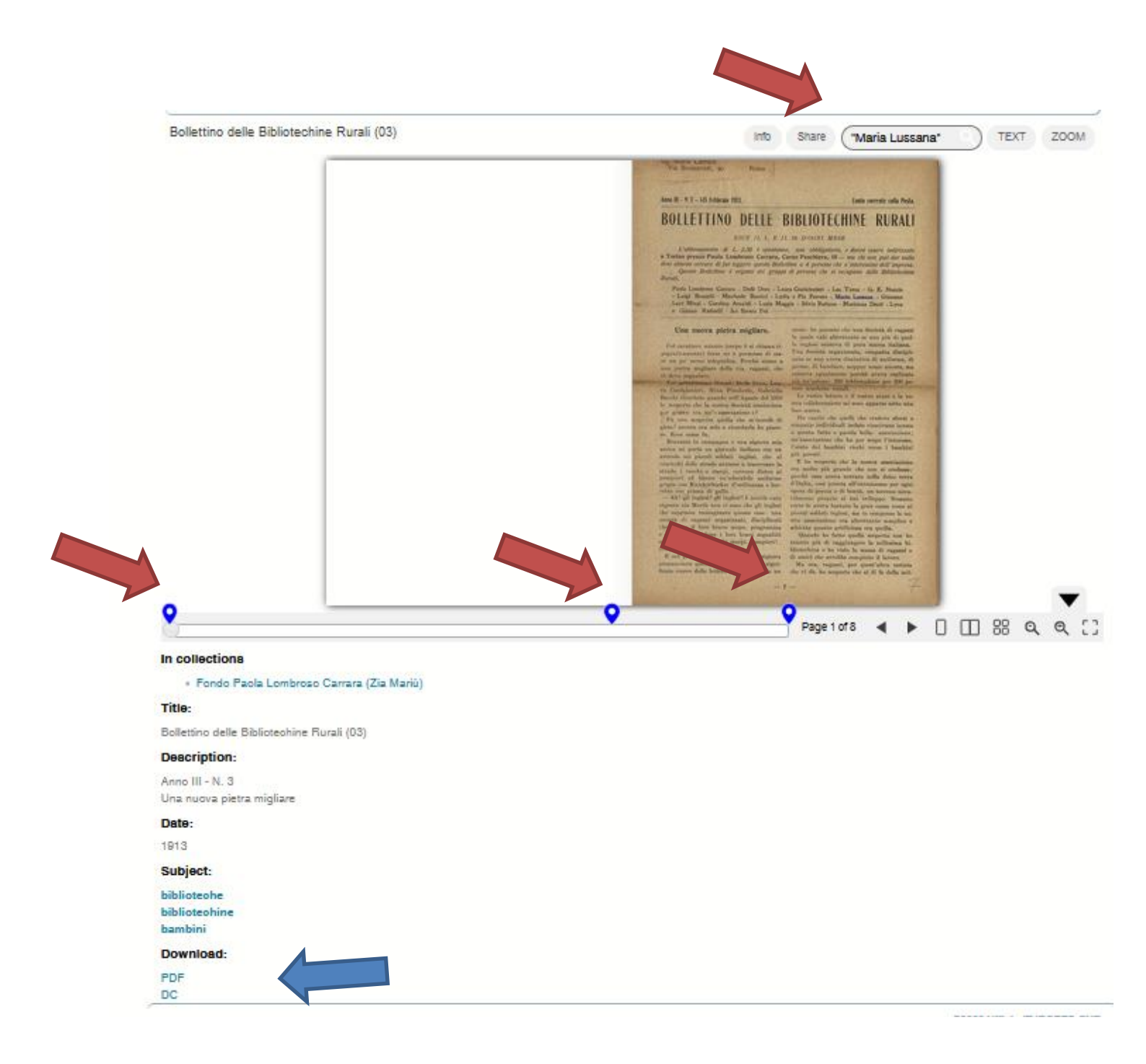

Ho inoltre altre funzioni per poter:

Leggere a schermo intero e zoommare  $\rightarrow$  cliccare su "ZOOM" e poi agire con mouse (freccia rossa) Da questa visualizzazione per vedere a schermo intero cliccare su "Toggle full page"

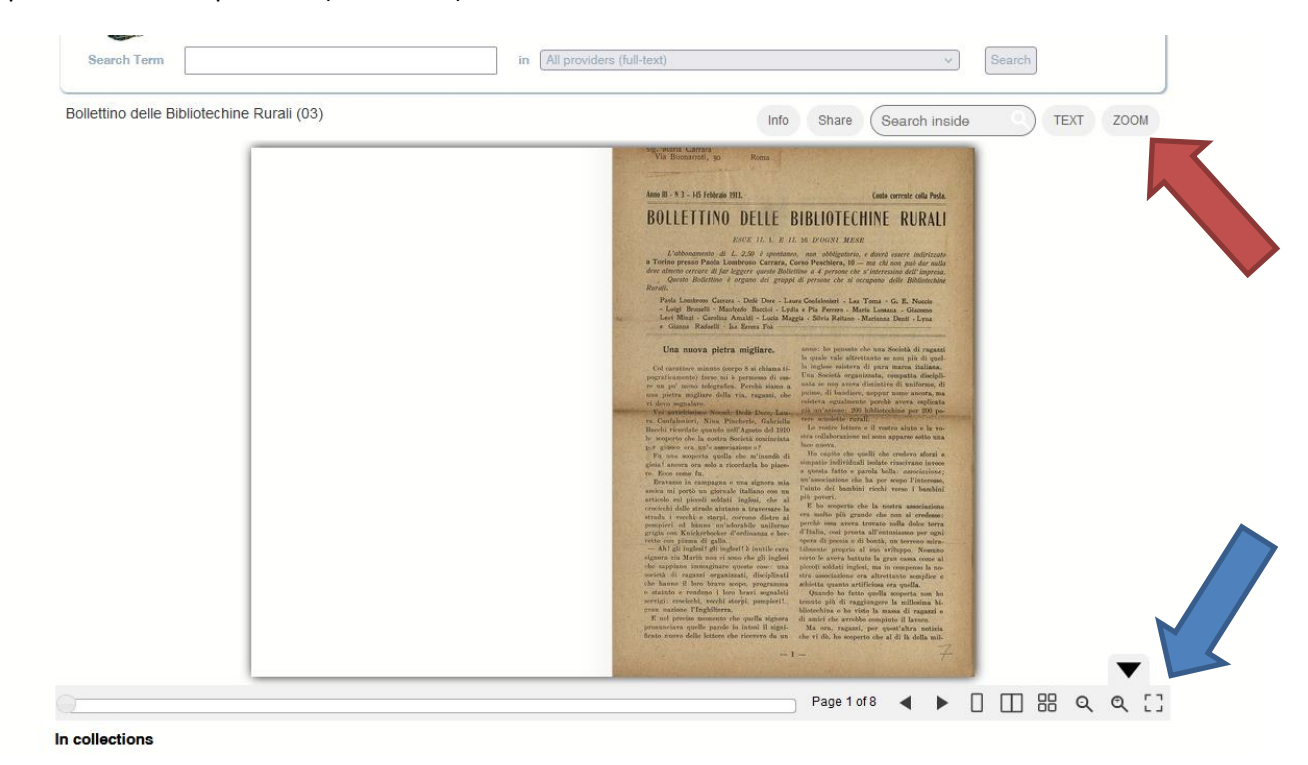

Oppure cliccare sul quadrato (freccia blu)

Per Zoomare in modalità immagine (cliccare su "TEXT" e poi cliccare sull'icona immagine)

https://www.byterfly.eu/islandora/object/librib:1185289

e da qui è possibile scaricare la SINGOLA pagina in formato tiff, jpg o pdf (freccia rossa)

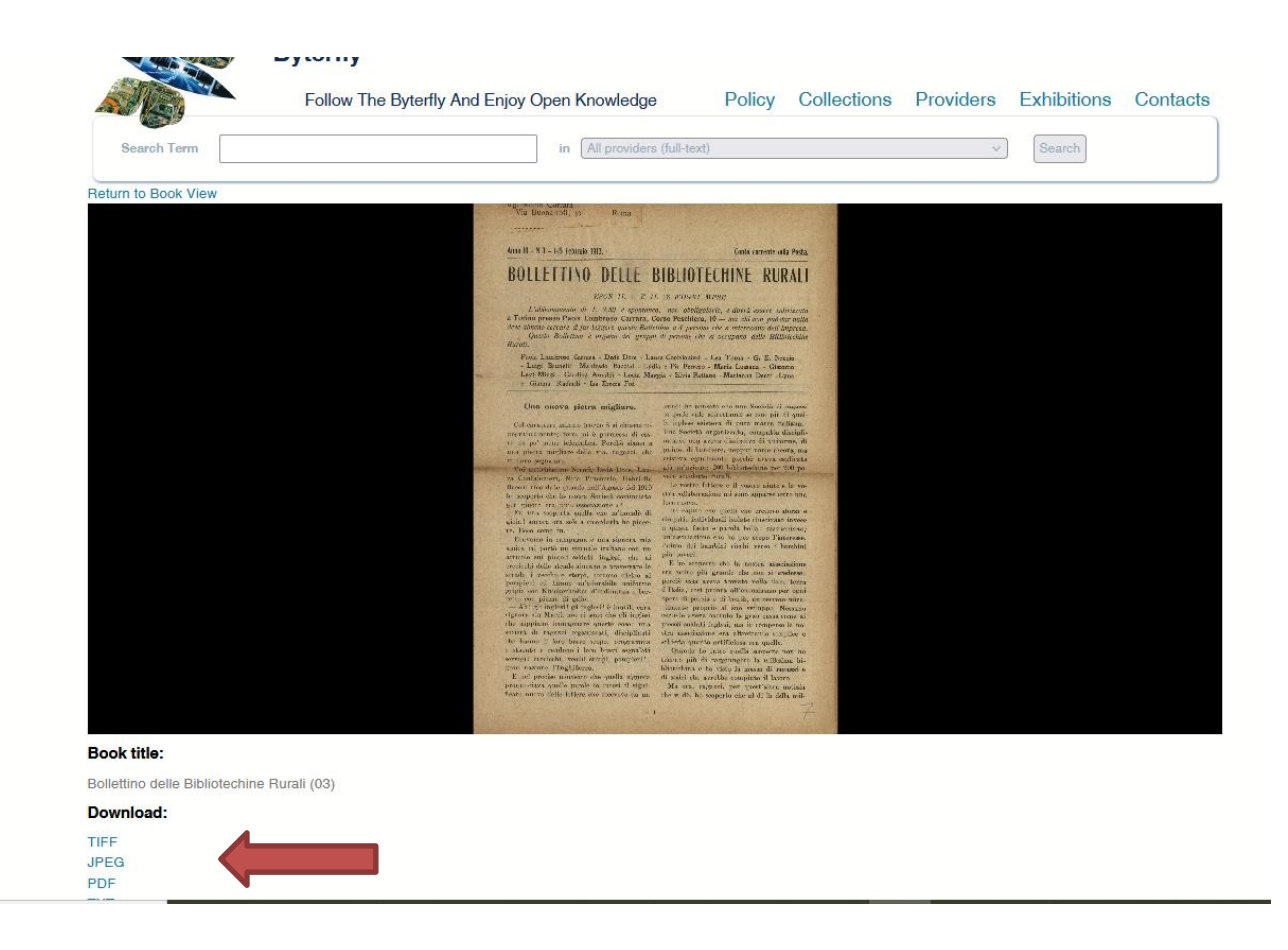

Se la ricerca restituisce risultati non riguardanti il bollettino andare a selezionare il bollettino (o deselezionare le collezioni che non interessano) con i filtri che appariranno sul lato destro dello schermo.

Ad esempio cercando "**pro cultura femminile**" (freccia rossa) trova 42 risultati, applicare il filtro + per scegliere SOLO il "Bollettino" (freccia blu)

Oppure è possibile applicare il filtro data per delimitare la ricerca per data selezionando il range di date e cliccando su *Filter* (freccia verde)

| Search Term                                                                                                    | in All providers (full-text)                                                                                                    | Search                                                                                                    |
|----------------------------------------------------------------------------------------------------|----------------------------------------------------------------------------------------------------|----------------------------------------------------------------------------------------------------|
| Home » "pro cultura femminile" <sup>(X)</sup>                                                                                                    |                                                                                                    |                                                                                                    |
|                                                                                                    | Search results                                                                                                    |                                                                                                    |
| (1 - 20 of 42)                                                                                                    |                                                                                                    | Book                                                                                                    |
|                                                                                                    | 1 2 3 next> last»                                                                                                    | Rassegna stampa MITO Settembre     Musica 2011 volume I (6) +-                                                                                    |
| Book                                                                                                    | Libretto di sala - 2011 - Accardo and Friends                                                                                                    | L'Indice dei libri del mese - A.19 (2002)     n.12, dicembre (2) + -                                                                              |
| Title/Page                                                                                                    | Page 13                                                                                                    | Il commento nº18 (2) + -     Libretto di sala - 2011 - Accardo and                                                                                |
| The second second secon | 2011                                                                                                    | Friends (2) + -                                                                                                    |
| Text                                                                                                    | PRO CULTURA FEMMINILE 1911-2011 L'associazione Pro Cultura Femminile è nata<br>il 20 dicembre 1911 su iniziativa di un piccolo gruppo di insegnanti "modeme", in un<br>momento storico in cui erano pochissime le giovani che avevano il permesso di finire il<br>liceo o di frequentare l'università, in quanto la cultura dell'epoca prevedeva che la<br>donna si occupasse prevalentemente della casa e dei figli        | Doncini O and and Editoric Control     Rurali, Casa del Sole, (Profilassi     Antitubercolare) (04) (1) +-     Show more     Date     1891 - 2021 |
| Book                                                                                                    | Rassegna stampa MITO Settembre Musica 2011 volume I                                                                                                    | (decades)                                                                                                    |
| Title/Page                                                                                                    | Page 613                                                                                                    |                                                                                                    |
| Date                                                                                                    | 2011                                                                                                    |                                                                                                    |
| Text                                                                                                    | Ed. Torino Quotidiano Data 12-09-2011 Pagina 9 Foglio 1 Ore 21, al Conservatorio<br>Accardo & colleghi Nilo MUSICA Un ospite importante sbarcherà stasera, alle 21, al<br>Conservatorio Sal- vatore Accardo in un concerto peri cento anni dell'Associazione Pro<br><b>Cultura Femminite</b> . Si tratta di una sezione musicale che, nei propri annali, ha potuto<br>registrare ospiti come Respighi e Furtwängler e prime | Filter                                                                                                    |
| - Annual Marco                                                                                                    |                                                                                                    | opecity date range: Snow                                                                                                    |

Qui il risultato dell'applicazione del filtro "book", i filtri sono visibili (freccia rossa) e sono deselezionabili con la x

| Search Term                                                                                                    |            | in All providers (full-text)                                                                                                    | ✓ Search            |  |  |
|----------------------------------------------------------------------------------------------------|------------|----------------------------------------------------------------------------------------------------|---------------------|--|--|
| Home » "pro cultura femminile" <sup>(x)</sup> » info:fedora/librib:1186480 <sup>(x)</sup> Search results                                                                                                    |            |                                                                                                    |                     |  |  |
| (1 - 1 of 1)                                                                                                    |            |                                                                                                    | Date<br>1921 - 1931 |  |  |
| The state of source parts which is the state of the state of the state       | Book       | Bollettino bimestrale Bibliotechine Rurali, Casa del Sole, (Profilassi Antitubercolare) (04)                                                                                                    | (decades)           |  |  |
| where a second of second of the second of the second of          | Title/Page | Page 5                                                                                                    |                     |  |  |
| <ul> <li>If the matrix is a strain of the matrix is a strain of th</li></ul> | Date       | 1926                                                                                                    |                     |  |  |
| <ul> <li>Branch and State State</li></ul>  | Text       | del Sole ancora ringrazia la Pro Cultura Femminile per averla creduta degna di questa<br>visita illustre IN MEMORIA DELLA PICCOLA NUCCI. Il dott. Angelo e Jenny Guaschino<br>in memoria della loro adorata angioletta Nucci hanno voluto fondare un letto alla « Casa |                     |  |  |
|                                                                                                    |            | del Sole » elargendo la somma di L. 5000 !                                                                                                    |                     |  |  |
|                                                                                                    |            |                                                                                                    | - F                 |  |  |